## 1098T Help Form

1098T's are available through our 3rd party provider: ECSI https://heartland.ecsi.net/index.html

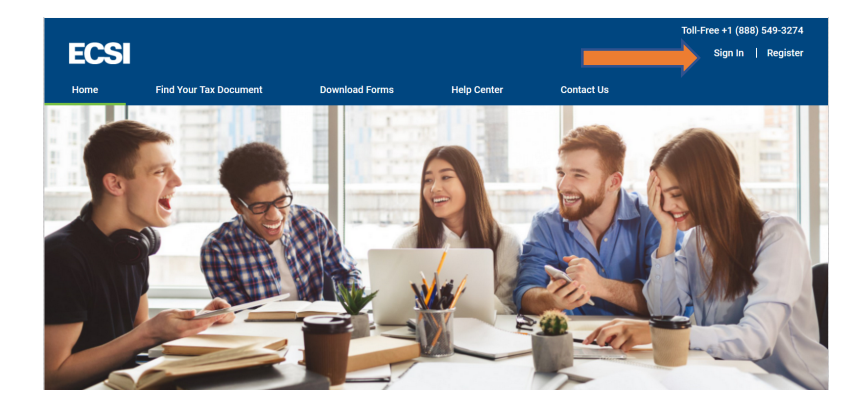

You will then need to Sign In to your existing profile or Register and Create a New Profile. Sign In or Register

| Sign in or create a profile to view all of your ECSI accounts together. |                                      |  |
|-------------------------------------------------------------------------|--------------------------------------|--|
| Sign In<br>to an existing profile                                       | Register<br>AND CREATE A NEW PROFILE |  |
| Username                                                                | Username                             |  |
| Forgot Username?                                                        | Password                             |  |
| Forgot Password?<br>Cancel                                              | Confirm Password                     |  |

If you are creating a new profile you will create a username and password.

## If you do not have your Heartland Key, contact Customer Service at 866-428-1098 for assistance.

You will then Register and enter your personal information **Register** 

| Fill in the form to create your profile to view all<br>your ECSI accounts together. |         |         |          |
|-------------------------------------------------------------------------------------|---------|---------|----------|
| Profile                                                                             | 2       | 3       | 4        |
|                                                                                     | Contact | Address | Security |

You will then go to the next screen and enter your address information: **Register** 

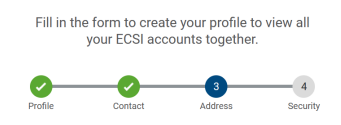

You will then enter security questions:

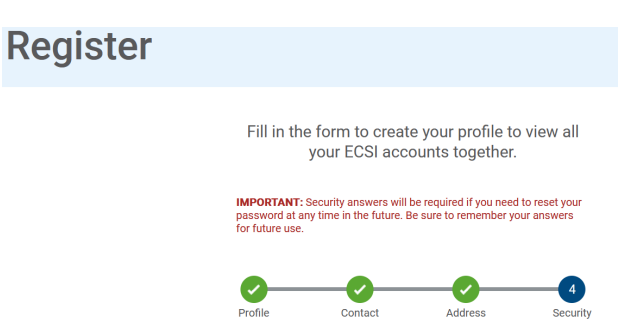

## Once you have saved your profile it will then take you back to the sign in screen: Sign In or Register

Security

| Congratulations! You have successfully created your user | profile. Please sign in to connect and access your accounts. |
|----------------------------------------------------------|--------------------------------------------------------------|
| Sign in or create a profile<br>accounts                  | e to view all of your ECSI<br>together.                      |
| Sign In<br>to an existing profile                        | Register                                                     |

Once you sign in again it will give you the option to receive your verification code: Sign In

| Choose how to receive your verification code.                       |  |
|---------------------------------------------------------------------|--|
| The verification code and any communications regarding multi-factor |  |
| Global Payments (Global Payments), ECSLIS a                         |  |

- Options:
  - text to the phone number you provided
  - Automated call to phone number provided •
  - Email to email address provided ٠

Once you have the code enter into Sign in screen:

| Sign In |                                          |
|---------|------------------------------------------|
|         | To proceed, enter your verification code |
|         | Verification code                        |
|         | Continue Cancel                          |

After you have entered the verification code in it will bring you to this screen:

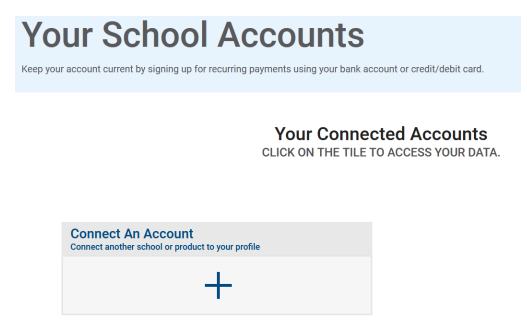

Click on the + to add Saint Martin's University with the Key that was emailed to you

You will then enter the Heartland Key below:

| Register                                                                                                    |                                                                                                    |
|----------------------------------------------------------------------------------------------------|----------------------------------------------------------------------------------------------------|
| Connect your existing a                                                                                                    | accounts to your profile.                                                                                                    |
| Connect An Account<br>ENTER YOUR HEARTLAND KEY BELOW TO<br>CONNECT AN ACCOUNT<br>YOUR HEARTLANG KEY IS LOCATED ON<br>COMMUNICATIONS SUCH AS BULING STATEMENTS,<br>PAGT DUE VORTECE, AND OTHER UTFIRE/ATOMS.<br>EXAMPLE AA000CH/1245070912 | Search for Your Heartland<br>Key<br>HAVING TROUBLE LOCATING YOUR HEARTLAND KEY?<br>FOR LOAN ACCOUNTS, CLICK HERE >><br>FOR PAST DUE STUDENT ACCOUNTS, CLICK HERE >> |
| Heartland Key Connect                                                                                                    | FOR REFUND DISBURSEMENT ACCOUNTS, CLICK HERE                                                                                                    |

You will then enter your social security number after you have entered the key:

| As an additiona<br>your s | al security measure, please enter<br>SSN and click connect. |  |
|---------------------------|-------------------------------------------------------------|--|
| I don't have an           | ISSN                                                        |  |
| Social Security Num       | ber                                                         |  |
|                           | Connect                                                     |  |

Once you have entered your social security it will connect your accounts:

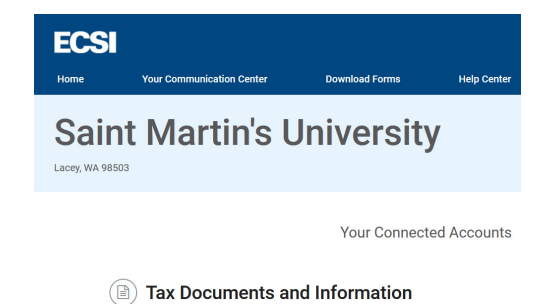

You will then click View Account to see the 1098T information:

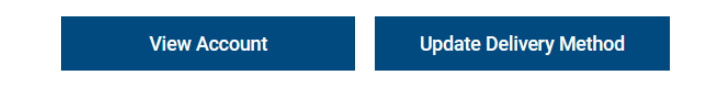